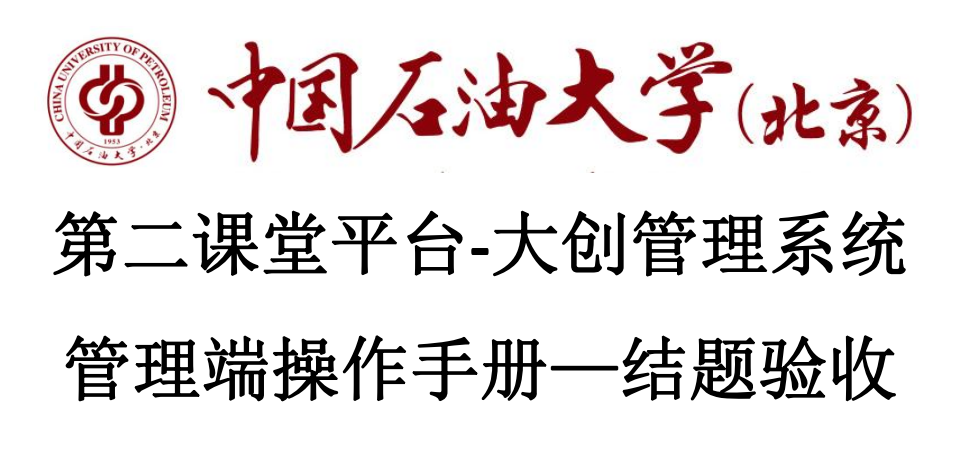

# 1. 登录

### 1.1 管理员登录

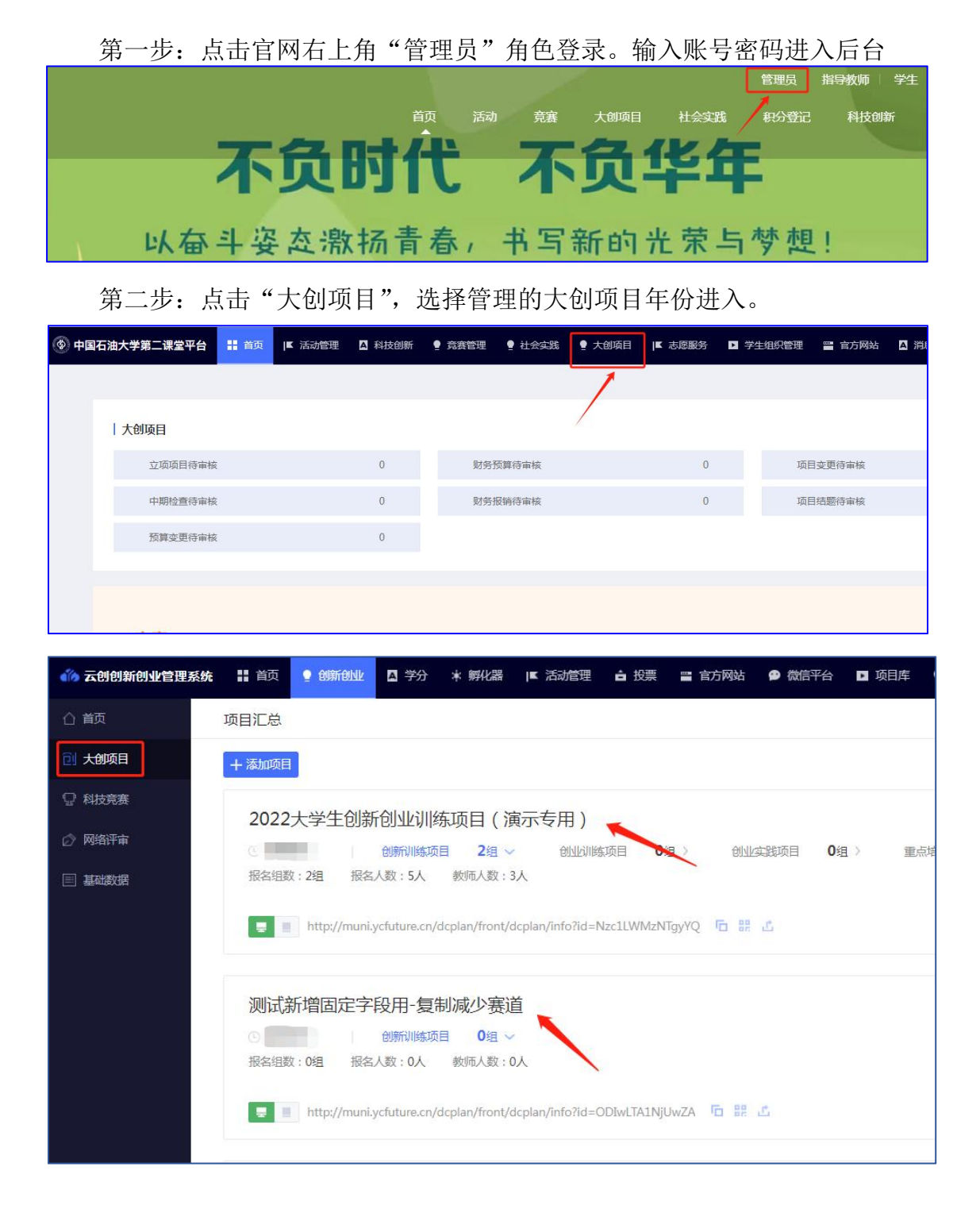

- 2. 结题验收
- 2.1 结题评级

输入结题评级结果后在进行项目审核。

| 结题律 | 寺审核1 | 页目 总共41条       |                   |                      |        |           |                    |               |     |          |            |                 |                       |
|-----|------|----------------|-------------------|----------------------|--------|-----------|--------------------|---------------|-----|----------|------------|-----------------|-----------------------|
| 项目  | 127  | 学校未审核 13 学院未审核 | 41 学生             | 主填写不完整 (409)         | 延期结题   | 2 淘汰项目(   | D                  |               |     |          |            |                 |                       |
| 导出日 | XCEL |                | 10                | 青选择分类                | - 请选择项 | 目所属学院 👻   | 请选择项目级别            | 负责人姓名         |     | 请输入搜索    | 院高島        | 搜索              | 请选择审核操作               |
|     | 序导   | 项目名称编号         | 项目分类              | 6 项目所属学院 负责人姓名<br>学号 |        | 负责人学院专业级别 |                    | 指导教师 提交情<br>况 |     | 结题情<br>况 | 项目结题成<br>果 | 操作              |                       |
|     | 1    |                | ANISANIA<br>项目    | 湖山和宇本特米              | 9      |           | 选择级别 🖌             | 刘子龙<br>理学院    | 已提交 | 未审核      | 竞赛:1       | 通过<br>退回<br>查看结 | 淘汰 延期<br>查看成果<br>這题信息 |
|     | 2    | D20230940404   | <sup>~~</sup> 新训练 | 100 3 700            |        | 初神中子与工程   | A<br>B<br>C<br>未评级 | 宋先知<br>石油工程学院 | 已提交 | 未审核      |            | 通过<br>退回<br>查看绍 | 淘汰 延期                 |

### 2.2 结题审核

点击【项目结题】-【项目管理】通过红框内操作功能,审核学生项目,项 目退回后学生可以重新修改提交。

| ()<br>() | •国石油大学第二课堂平台<br>大创项目                   | 结题  | 前面                                       | ▲ 活动管理 ▲ 科技创新 ♀ □日 总共13条 | 竞赛管理 🥊 社 | 会实践        | 大创项目       | 【志愿服务 】 :         | 学生组织管理 🔤 | 官方网站     |  |
|----------|----------------------------------------|-----|------------------------------------------|--------------------------|----------|------------|------------|-------------------|----------|----------|--|
|          | 首页                                     | 项目  |                                          | 学校未审核 (13) 学院            | 未审核 🛐    | 学生填写不?     | 完整 (413)   | 延期结题 <sub>2</sub> | 淘汰项目 🕕   |          |  |
|          | 项目汇总                                   | 导出日 | <mark>穿出EXCEL</mark> 请选择分类 ▼ 请选择项目所属学院 ▼ |                          |          |            |            |                   |          |          |  |
|          | 立项项目 🔹                                 |     | 序号                                       | 项目名称编号                   |          | 项目分类       | 项目所属学<br>院 | 负责人姓名学<br>号       | 负责人学院专业  | 项目级<br>别 |  |
|          | 中期检查 •                                 |     | 1                                        | D202                     |          | 创新训练<br>项目 | 马义         | internal second   |          |          |  |
|          | ・项目评奖                                  |     |                                          |                          |          | 创新训练       |            |                   |          |          |  |
|          | •项目评级                                  |     | 2                                        |                          | 1        | 项目         |            |                   | 桯        |          |  |
|          | <ul> <li>项目编号</li> <li>项目管理</li> </ul> |     | 3                                        | C                        |          | 创新训练<br>项目 | ana E义     |                   | 虎        |          |  |
|          | •结题评审                                  |     | 4                                        | D2                       |          | 创新训练       | ž          |                   |          |          |  |
|          | •项目成果                                  |     |                                          |                          |          | 241        | 3.60       | 60                | 1.400    |          |  |

| 结题 | 寺审核            | 项目 总共1条                        |           |            |             |                 |                      |             |      |                    |      |      |              |                 |                      |   |
|----|----------------|--------------------------------|-----------|------------|-------------|-----------------|----------------------|-------------|------|--------------------|------|------|--------------|-----------------|----------------------|---|
| 项  | 页目管理 🕕 学校未审核 🕕 |                                | 学院未审核 1   | 学生填写不多     | 完整 🕕 延期     | 延期揭題 🕡 淘汰项目 🕡   |                      |             |      |                    |      |      |              |                 |                      |   |
| 导出 | EXCEL          |                                |           |            | 请           | 选择分类            | Ψ.                   | 请选择项目级      | 别    | 负责人姓名              | ÷ v  | 请输入搜 | 索信息          | 搜索              | 请选择审核操作              | Ŧ |
|    | 序号             | 项目名称编号                         |           | 项目分类       | 项目所属学院      | 学院 负责人姓名学 号     |                      | 5责人学院专<br>2 | 项目级别 | 指导教师               | 提交情况 | 结题情况 | 项目结题成果       | 操作              |                      |   |
|    | 1              | 电流互感器暂态数学建模<br>究000<br>2080001 | 1及其仿真的比较研 | 创新训练项<br>目 | 经济与管理学<br>院 | 王欣然<br>14413027 | 王欣然<br>14413027<br>工 |             | 省级   | 新的人员<br>安全工程学<br>院 | 已提交  | 未审核  | <b>寛</b> 赛:1 | 通过<br>退回<br>查看纪 | 淘汰 延期<br>查看成果<br>题信息 |   |

- ✔ 通过:代表学院通过此项目到学校审核,学院审核完成。
- ✔ 延期:延期申请此项目申请延期,将不参与今年的结题。
- ✔ 淘汰:该项目不符合结题验收标准,由学院决定淘汰该项目,学生将无法继续参加。

第3页共4页

支持 IE、360、Google Chrome、Firefox 等主流浏览器。(推荐 Google Chrome,如使用其他类型浏览器请开启极速模式)

 ✓ 退回:退回到学生端由学生重新修改后提交,提交需要重新由指导教师审核(若未开启 指导教师审核跳过该流程),审核完成后再由学院审核。

#### 2.1.2 批量审核操作

将淘汰项目退回后,可全选项目批量审核操作。

| ξΕ  | 管理 🕕 | 学校未审核 🕕    | 学院未审核 🕕                 | 学生填写不完整 🕕 | 延期结题 🕕 | 淘汰项目 🕕   |             |         |        |       |     |          |     |              |
|-----|------|------------|-------------------------|-----------|--------|----------|-------------|---------|--------|-------|-----|----------|-----|--------------|
| КЦЕ | KCEL |            |                         |           | 请选     | 邮分类 👻    | 请选择项目所属学院 👻 | 请选择项目级别 | . f    | 负责人姓名 |     | 請給入搜索信息  | 援索  | 請別择审核指       |
|     | 序号   | 项目名称编号     |                         | 项目分类      | 项目所属学物 | 完 负责人姓名学 | 号 负责人学院专业   | 项目级别    | 指导教师   | 提交情况  | 结题情 | 况 项目结题成果 | 操作  | <u>请选择审核</u> |
|     | 1    | 电流互感器智态数学级 | 电流互感器幅态数学建模及其仿真的比较研究000 |           | 经济与管理等 | 王欣然      | 经济与管理学院     | 省级      | 新的人员   | 已得交   | 未审核 | · 奈寒:1   | 通过  | 延期           |
|     |      | 2080001    |                         |           |        | 14413027 | 工业工程        |         | 安全工程学院 |       |     |          | 查看的 | 通过           |
|     |      |            |                         |           |        |          |             |         |        |       |     |          |     | 180          |

<u>※通过完成后,学院审核完成。</u>

# 3. 结题延期审核

|            | 油大学第二  | 课堂平台 |     | 顷 🏴  | (活动管理 ) 科 | 支创新 📍 克森管    | ⊞ ∳≀ | 会实践  | ♀ 大創项目 | ■ 志愿服务 | ▶ 学生组织管 | 锂 🖀 官方网站             | ▲ 消息通知 📩 投 | 票 ▶ 积分管理 目          | 基础信息管理   |      | odr   |
|------------|--------|------|-----|------|-----------|--------------|------|------|--------|--------|---------|----------------------|------------|---------------------|----------|------|-------|
| ☆ 大創       | 项目     |      | 项目刻 | E期审核 | 总共5张      |              |      |      |        |        |         |                      |            |                     |          |      |       |
| <b>E N</b> | 页      |      | 延興  | 結盟审核 | 终止项目审核    | 中期延期审核       | 中期终止 | 审核   |        |        |         |                      |            |                     |          |      |       |
| 画项         | 间汇总    |      |     |      |           |              | 日形   | 細切间  | =      | 🛗 结束时间 |         | 请输入项目名称              | 请输入申请人学!   | B 按审核状态第            | 8 · · 88 | 批量通过 | 1 北服不 |
| 立          | 项项目    | *    |     | 序号   | 项目名称      |              |      | 项目进度 | 申请人    | 申请人学号  | 申请原因    |                      |            | 申请时间                | 审核状态     | 操作   |       |
| <b>(</b>   | 期检查    | *    |     | 1    |           | 1.0          |      |      |        |        |         |                      |            | 2024-04-29 11:34:58 | 待捕导教师审核  | 通过   | 不通过   |
| 项          | 旧结题    | -    |     | 2    |           |              |      | 加过中期 | 1.00   |        | -       |                      |            | 2024-04-23 19:07:02 | 待指导教师审核  | 通过   | 不通过   |
| 过          | 程管理    | -    |     |      |           |              |      |      |        |        |         |                      |            |                     |          |      |       |
| ·注         | 土度审核   |      |     | 3    |           | я            |      |      |        |        |         | ing measurements and | UE.        | 2024-04-15 17:04:43 | 待指导教师审核  | 通过   | 不通过   |
|            |        |      |     | 4    | 1         | and a second |      |      |        |        |         |                      |            | 2023-11-08 22:23:43 | 已通过      |      |       |
| •3         | 定更指导数师 |      |     | 5    | *         |              |      | 100  | 1.000  |        | - e204  | 1.21/HOH (1-9HT)     |            | 2023-10-20 13:07:39 | 已通过      |      |       |
| •13        | 面目日志   |      |     |      |           |              |      |      |        |        |         |                      |            |                     |          |      |       |

由学生提交申请到指导教师审核,通过后由学院审核,最终由学校审核。延 期项目最后由学校撤销。

# 4. 结题终止审核

由学生提交申请到指导教师审核,通过后由学院审核,最终由学校审核。

| 大创项目  |   | 项         | 目终  | 止审核  | 总共1条      |          |               |      |        |          |         |                     |              |    |      |       |
|-------|---|-----------|-----|------|-----------|----------|---------------|------|--------|----------|---------|---------------------|--------------|----|------|-------|
| 開页    |   |           | 延期  | 话题审核 | 终止项目审核    | 中期延期审核   | 中期终止审核        |      |        |          |         |                     |              |    |      |       |
| 项目汇总  |   |           |     |      | 3         |          | <b>台</b> 开始时间 | =    | 🖨 結束时间 |          | 请输入项目名称 | 请输入申请人学号            | 按审核状态筛选 *    | 搜索 | 化酸面过 | 能服不調过 |
| 立项项目  | * | □ 序号 项目名称 |     |      |           | 项目进度     | 申请人 申请人       |      | 中演原因   | 申请时间     | 审核状态    | 提作                  | _            |    |      |       |
| 中期检查  | ٣ |           | 1 4 |      | 电流互频器暂态数学 | 建橡胶其仿真的比 | 練研究000        | 通过中期 | 王欣然    | 14413027 | 大大大演演答答 | 2022-12-22 13:27:59 | 較师已审核·總待学院审核 |    | 通过 7 | 不通过   |
| 季度报告  |   |           |     |      |           |          |               |      |        |          |         |                     |              |    | (4)  |       |
| 项目结题  | ٠ |           |     |      |           |          |               |      |        |          |         |                     |              |    |      |       |
| 过程管理  | * | 1         |     |      |           |          |               |      |        |          |         |                     |              |    |      |       |
| •进度审核 | 0 |           |     |      |           |          |               |      |        |          |         |                     |              |    |      |       |